|   | HINWEIS                                                                                                    |
|---|----------------------------------------------------------------------------------------------------|
| 1 | <ul> <li>Es wird empfohlen, einmalig eine Verknüpfung des Setups von mega macs X zum<br/>Startbildschirm hinzuzufügen. Somit muss nicht bei jedem Verbindungsaufbau zu mega macs<br/>X die Adresse http://macsx (http://macsx.local oder http://192.168.4.1 mit dem<br/>Betriebssystem Windows) im Webbrowser eingegeben werden.</li> </ul> |
|   | <ul> <li>Um das Setup von mega macs X zum Startbildschirm hinzuzufügen, die Schritte wie in Kapitel<br/>Verknüpfung erstellen (Seite 35) beschrieben durchführen.</li> </ul>                                                                                                    |

Nach Abschluss des Installationsprozesses kann mega macs X über die Verknüpfung auf dem Startbildschirm gestartet werden.

## WLAN-Verbindung herstellen und SDI-Diagnoseoberfläche aufrufen – manuell:

- 1. Eine manuelle WLAN-Suche über das Anzeigegerät starten.
- 2. Die SSID **macsx\*\*** (\*\* kennzeichnet die Gerätenummer) auswählen.
- 3. Das WLAN-Passwort (Key) eingeben und mit dem WLAN verbinden.

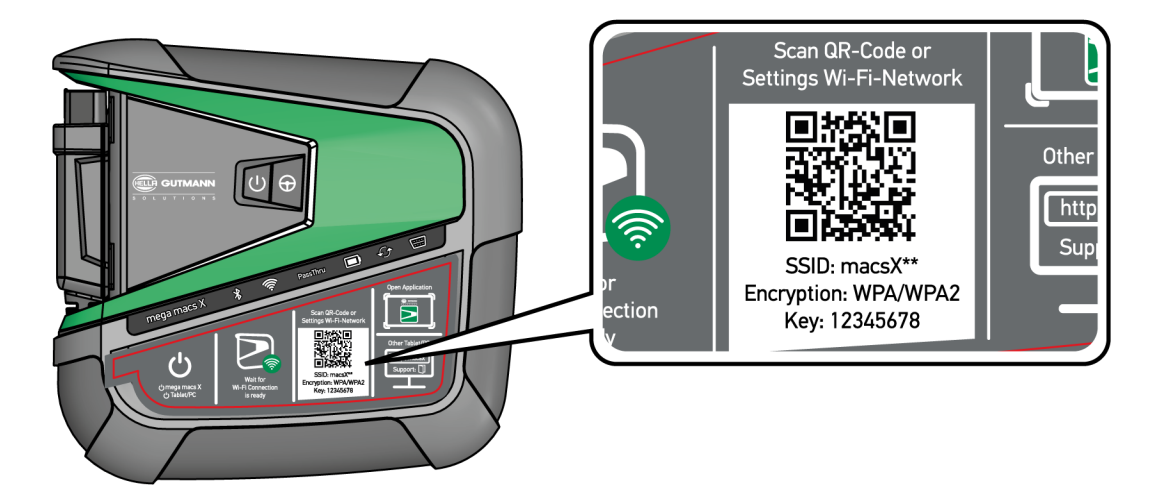

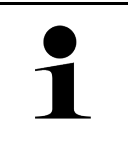

## HINWEIS

Das WLAN-Passwort (Key) befindet sich zusätzlich auf dem Typenschild auf der Rückseite des mega macs X.

4. Den Webbrowser öffnen und folgende Adresse in die Adressleiste eingeben: http://macsx.

| 1 | HINWEIS                                                                                                    |
|---|----------------------------------------------------------------------------------------------------|
|   | <ul> <li>Wenn ein Anzeigegerät mit dem Betriebssystem Windows verwendet wird, dann die<br/>Adresse http://macsx.local oder http://192.168.4.1 in die Adressleiste eingeben.</li> </ul> |
|   | Ohne die Eingabe von http:// kann keine Verbindung aufgebaut werden.                                                                                                    |

- 5. Im nächsten Schritt startet das SDI-Setup automatisch, um mega macs X zu aktivieren.
- 6. Das WLAN-Netzwerk auswählen.
- 7. Hinweis- und Anweisfenster beachten.

Der LED-Laufbalken blinkt während des Verbindungsaufbaus.

Wenn die WLAN-Verbindung erfolgreich hergestellt wurde, dann wird folgender Text angezeigt: Verbindung wurde erfolgreich hergestellt.

- 8. >OK< auswählen.
- 9. >Fortfahren< auswählen.

|   | HINWEIS                                                                                                    |
|---|----------------------------------------------------------------------------------------------------|
| 1 | <ul> <li>Es wird empfohlen, einmalig eine Verknüpfung des Setups von mega macs X zum<br/>Startbildschirm hinzuzufügen. Somit muss nicht bei jedem Verbindungsaufbau zu mega macs<br/>X die Adresse http://macsx (http://macsx.local oder http://192.168.4.1 mit dem<br/>Betriebssystem Windows) im Webbrowser eingegeben werden.</li> </ul> |
|   | <ul> <li>Um das Setup von mega macs X zum Startbildschirm hinzuzufügen, die Schritte wie in Kapitel<br/>Verknüpfung erstellen (Seite 35) beschrieben durchführen.</li> </ul>                                                                                                    |

Nach Abschluss des Installationsprozesses kann mega macs X über die Verknüpfung auf dem Startbildschirm gestartet werden.

# Verknüpfung erstellen

Um das Setup von mega macs X zum Startbildschirm hinzuzufügen, wie folgt vorgehen:

## Beispiel Android > 9.0 (Google Chrome, Version 78 oder höher):

- 1. Die Webseite http://macsx aufrufen.
- 2. Auf das Dreipunkt-Menü tippen.
- 3. >Zum Startbildschirm hinzufügen< auswählen.
- 4. Einen Namen für die Verknüpfung eingeben (Beispiel: mega macs X) und auf >Erstellen< tippen.

## **Beispiel iOS:**

- 1. In Safari die Webseite http://macsx aufrufen.
- 2. Auf das Teilen-Icon 🗂 tippen.
- 3. >**Zum Homebildschirm<** auswählen.
- 4. Einen Namen für die Verknüpfung eingeben (Beispiel: mega macs X) und auf >Hinzufügen< tippen.

## Beispiel Windows (Firefox, Google Chrome, Microsoft Edge usw.):

- 1. Die Größe des Browserfensters so einstellen, dass sowohl die Webseite als auch der Startbildschirm zu sehen sind.
- Mit der Maus auf die eingegebene Adresse (http://macsx.local oder http://192.168.4.1) in der Adressleiste des Webbrowsers klicken und die Maustaste gedrückt halten.
- 3. Mit gedrückter Maustaste den Mauszeiger auf den Startbildschirm ziehen.
- 4. Die Maustaste loslassen, um die Verknüpfung zu erstellen.
- 5. Über >Rechtsklick< > >Umbenennen< einen Namen für die Verknüpfung eingeben (Beispiel: mega macs X).